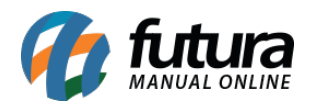

Sistema: Futura Server

Caminho: *Fiscal>NF-e Cadastro>Mercadorias não Entregues ao Destinatário* 

Referência: FS90

Versão: 2019.01.28

**Como funciona**: Esta tela é utilizada para emitir Notas Fiscais que por algum motivo não foram entregues ao destinatário.

Para isso, encontre a nota fiscal já lançada clicando em **Pesquisar**, conforme mostra a imagem abaixo:

| Mercadoria<br>Consulta | as não Ent | regues ao De | estinatár | io ×    |      |                |                    |               |                  |            |        |       |
|------------------------|------------|--------------|-----------|---------|------|----------------|--------------------|---------------|------------------|------------|--------|-------|
| Empresa                | 1          | S EMPR       | ESA TES   | TE LTDA |      |                |                    |               |                  |            |        |       |
| Cliente                |            |              |           |         |      |                |                    |               | Pesquisar        |            |        |       |
| Data Emissao           | 11         | a /          | 1         |         |      |                |                    |               |                  |            |        |       |
| Nº Nota                |            |              |           |         |      |                |                    | Limp          | oar Pesquisa [F4 | <u>]</u>   |        |       |
| ID                     | Empresa    | N° Nota      | Serie     | Nº Ped. | CFOP | Tipo de Pedido | Fornecedor/Cliente | Entrada/Saida | Emissao          | Total Nota | Status |       |
|                        |            |              |           |         |      |                |                    |               |                  |            |        |       |
|                        |            |              |           |         |      |                |                    |               |                  |            |        | Gerar |

Após encontrar a NFe, clique no botão *Executar* e o sistema irá abrir a tela abaixo:

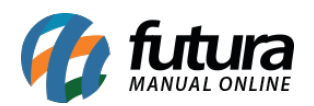

– Como Emitir NF-e de Mercadorias não Entregues ao Destinatário FS90

| Mercadorias não Entregues ao Destinatário Digitação de Nota Fiscal X |           |             |              |                |                      |              |                     |              |            |                  |                |               |                    |                |             |                  |           |                         |
|----------------------------------------------------------------------|-----------|-------------|--------------|----------------|----------------------|--------------|---------------------|--------------|------------|------------------|----------------|---------------|--------------------|----------------|-------------|------------------|-----------|-------------------------|
| F2 NOV                                                               |           | H3 Editar   |              | Excluir        | F 10 Grava           | ar           | Cancelar            | ]            |            | Gerar/Imprimir   |                | GNRE          | Pre-visualizar Di  | ANFE           |             |                  |           |                         |
| Consult                                                              |           | Digitacao   | <u> </u>     |                |                      |              | 1                   |              |            |                  |                |               |                    |                |             |                  |           |                         |
| Empresa                                                              |           | 1 🔍 EMP     | RESA TESTE   |                |                      | SP           | Tipo Mercado        | oria nao Ent | regue ao D | Destinatario     |                | Normal        |                    |                |             |                  |           |                         |
| Tipo de Pedide                                                       | ·         | 101 S MER   | CADORIA N/   | AO ENTREGUE    | AO DESTINATAR        | IO Modelo    | : 55 🗸              | Tipo Emiss   | sao NFE: N | lormal           | ¥              | tatus Agu     | ardando Impres     | sao            |             |                  |           |                         |
| Cliente/Forn.                                                        |           | 4601 @ 023  | 566.668-85   | EMPRES         | A TESTE              |              |                     |              |            | SP               | Calculo da     | N.F. Au       | tomatico           | ~              |             |                  |           |                         |
| CFOP                                                                 | 1949      | No I        | Nota         | 0              | Serie 1              | Da           | ita Emissao         | 25/08/2015 1 | 13:15:13   | Data Entrada/Sai | da 25/08/20    | 15 13:15:13   | Pedido Nro         | Gerar          | Pedido      | nventario Online |           |                         |
| Produt                                                               | Alt + P   |             | ransp. / Obs | . [Alt + T]    | Importac             | ao (Alt+I)   | < label{eq:starter} | NFE          |            | Entrada Ant.     | Tributaria 🔍   | Outras Inform | acoes [Alt + O]    | Servicos       | (Alt+S)     |                  | Enderecos | Carta de Correcao - CCe |
| Induir                                                               | Alterar   | Excluir     |              |                |                      |              |                     |              | Outr       | ras Info.        | CFOP Itens     | Al            | terar Desc.(Alt+D) |                |             |                  |           |                         |
| Produto                                                              | 21150     | 1 S Cod. Ba | arras 2010   | 000008058 🔍    | Ref. MOD             | .304 🔍 🖪     | ANQUETA             |              |            |                  | Und. PC        | S CFOP        | 1949               |                |             |                  |           |                         |
| Qtde                                                                 | 2,00      | VI. Unit.   | 74,99000     | Total Bruto    | 149,98 %             | Out. Deps    | 0,00000 VI. O       | ut. Deps.    | 0,0        | 00 % Desc.       | 0,00000        | VI Desc.      | 0,00               |                |             |                  |           |                         |
| CST ICMS:                                                            | 041       | Bc. ICMS    | 0,00         | % ICMS         | 0,00000 VI. :        | ICMS         | 0,00 Red.           | ICMS         | 0,0000     | 00 Bc. ICMS ST   | 0,00           | VI. ICMS ST   | 0,00               |                |             |                  |           |                         |
| CST IPI:                                                             | 99 - 🗸    | Bc. IPI     | 0,00         | % IPI          | 0,00000 VI. :        | IPI          | 0,00 Outro          | os ICMS      | 0,0        | 00 CSOSN         | 102 - Tri 🗸    |               |                    |                |             |                  |           |                         |
| CST COFINS:                                                          | 98 - 🗸    | Bc. COFINS  | 0,00         | % COFINS       | 0,00000 VI.          | COFINS       | 0,00 CST I          | PIS:         | 98 - Out   | Bc. PIS          | 0,00           | % PIS         | 0,00000 VI. PIS    | 0,00           |             |                  |           |                         |
| % ICMS Simp                                                          | es Nacion | al Credito: | 0,00000      | Valor ICMS     | Simples Nacional (   | Credito:     | 0,00                |              |            |                  |                |               |                    |                |             |                  |           |                         |
|                                                                      |           |             |              |                |                      |              |                     |              |            |                  |                |               |                    | -              |             |                  |           |                         |
|                                                                      |           |             |              |                |                      |              |                     |              |            | Detalhame        | nto Especifico | Grav          | ar Cancelar        | J              |             |                  |           |                         |
| Item Cod                                                             | Produto   | Und. Qui    | antidade V   | 1. Unitario    | Total Item           | % Desc       | VI. Desc.           | % Acresc.    | VI Acresc. | % ICMS           | VI. ICMS 9     | IPI IPI (     | ST Bc. ICMS ST     | VI. ICMS ST Bc | ST R.Ant.   | VI. ST R.Ant.    |           | Nro. FCI                |
| A 1.                                                                 | 211301    |             | 2,00         | 74,99000       | 149,90               | 0,00000      | 0,00                | 0,00000      | 0,00       | 0,00000          | 0,00           | ,00000 33 -   | Juu , 0,00         | 0,00           | 0,00        | 0,00             |           |                         |
|                                                                      |           |             |              |                |                      |              |                     |              |            |                  |                |               |                    |                |             |                  |           |                         |
|                                                                      |           |             |              |                |                      |              |                     |              |            |                  |                |               |                    |                |             |                  |           |                         |
|                                                                      |           |             |              |                |                      |              |                     |              |            |                  |                |               |                    |                |             |                  |           |                         |
|                                                                      |           |             |              |                |                      |              |                     |              |            |                  |                |               |                    |                |             |                  |           |                         |
|                                                                      |           |             |              |                |                      |              |                     |              |            |                  |                |               |                    |                |             |                  |           |                         |
|                                                                      |           |             |              |                |                      |              |                     |              |            |                  |                |               |                    |                |             |                  |           |                         |
|                                                                      |           |             |              |                |                      |              |                     |              |            |                  |                |               |                    |                |             |                  |           |                         |
|                                                                      |           |             |              |                |                      |              |                     |              |            |                  |                |               |                    |                |             |                  |           |                         |
|                                                                      |           |             |              |                |                      |              |                     |              |            |                  |                |               |                    |                |             |                  |           |                         |
|                                                                      |           |             |              |                |                      |              |                     |              |            |                  |                |               |                    |                |             |                  |           |                         |
| Bace ICMS                                                            | Base      | CMS ST Pro- | D TDT        | Tt doe service | ne VI Teentac        | Valor Acc    | ec Out Doon         | Aces Cofee   | D          | ic/Dacan         | Total Prod     | ICMS/ST D     | at Ant Baca / Vol  | TOMS ON C      | redito      |                  |           |                         |
| 0,                                                                   | 00        | 0,00        | 0,00         | 0,0            | 00 149, <sup>4</sup> | 98 C         | 0,00                | 0,00         | 0,00       | 0,00             | 149,           | 18            | 0,00               | 0,00           | 0,00        |                  |           |                         |
| Valor ICMS                                                           | Valor 1   | CMS ST Valo | w IPI        | Valor ISS      | VI Outras ICM        | 1S Valor Seg | guro Valor Frete    | e Vi Des     | sc. S      | iscomex          | Imp. Importaca | Marinha Me    | ercante Anti Dump  | ing Valor Apro | x Trib Tota | l Nota           |           |                         |
| 0,                                                                   | 00        | 0,00        | 0,00         | 0,000          | 00 0,                | 00 0         | 0,00                | 0,00         | 0,00       | 0,00             | 0,             | 0             | 0,00               | 0,00           | 10,35       | 149,98           |           |                         |

Basta confirmar se os dados estão corretos e clicar em Gerar/Imprimir NFE.